## Cómo obtener los parámetros de estadística en el Origin

| 🕑 OriginPro 8.5                                                                                                    | -           | 0             | ×    |
|----------------------------------------------------------------------------------------------------|-------------|---------------|------|
| File Edit View Plot Column Worksheet Analysis Statistics Image Tools Format Window Help                                |             |               |      |
|                                                                                                    | 1 68 68 L   | $\Box \sqcup$ |      |
| <b>ダ ひ</b> 振 見 戦    査 Default A ∨ 0 ∨ B I U x <sup>2</sup> x <sub>2</sub> x <sup>2</sup> αβ A ∧ E × H × Δ ×    Δ × Z × | 0 🔍 🔤 👻     | <b>⊞</b> • 8  | e mi |
|                                                                                                    |             |               | 비희   |
| C La Folder1 all Book1                                                                                                 |             |               |      |
| G. A00 B(Y)                                                                                                    |             |               |      |
| Long Name     Units                                                                                                    |             |               |      |
| Comments                                                                                                    |             |               |      |
|                                                                                                    |             |               |      |
| 3 Name 4                                                                                                    |             |               |      |
| 2 Book1 5                                                                                                    |             |               |      |
| T 7                                                                                                    |             |               |      |
|                                                                                                    |             |               |      |
| 10                                                                                                    |             |               |      |
|                                                                                                    |             |               |      |
| C Sheet /                                                                                                    |             |               |      |
| 2                                                                                                    |             |               |      |
|                                                                                                    |             |               | ~    |
|                                                                                                    | Line in Let |               |      |
| / · · · · · · · · · · · · · · · · · · ·                                                                                | 10,10, 2    | 140           |      |

Colocar los datos de la medición. Seleccionar la columna de datos y vaya a Statistics – Descriptive Statistics - Statistics on Columns – Open Dialog ...

|                                                 | Carles Analysis Statistics Intege 100s Forma                                                                                                    | , villadow Pi  | Correlation Coefficient                                                                                   |                                        | 0.61   |
|-------------------------------------------------|----------------------------------------------------------------------------------------------------|----------------|----------------------------------------------------------------------------------------------------|----------------------------------------|--------|
| R OUNTILED                                      | Book1 Book1 |                | Statistics on <u>Columns</u> Statistics on <u>Bows</u> Discrete Frequency Erequency Counts Normality Test | 1 <last used≻<br="">Ωpen Dialog</last> |        |
| →<br>                                           | Long Name 16 BOC Curve<br>Units 1 Statistics on Columns: <defa< td=""><td>ult&gt;</td><td>2D Frequency Count/Binning</td><td>J</td><td></td></defa<>                                                                                                    | ult>           | 2D Frequency Count/Binning                                                                                | J                                      |        |
| Name<br>Book1                                   | 2 2 18<br>3 2 16<br>4 222<br>5 2 42<br>6 2 26<br>7 2 14<br>8 2 18<br>9 2 24<br>10 2 22<br>11 2 02<br>12 2 2<br>1 1 2 02<br>1 2 2 4<br>5 3 6<br>6 2 42<br>6 2 42<br>6 2 42<br>7 2 14<br>8 2 18<br>9 2 24<br>1 0 2 22<br>1 1 2 02<br>1 2 2 2<br>1 1 2 02<br>1 2 2 2<br>1 2 2 2<br>1 2 2 2<br>1 3 2 2 2<br>1 3 2 2 2<br>1 3 2 2 2 2<br>1 3 2 2 2 2<br>1 3 2 2 2 2 2<br>1 4 3 2 2 2 2 2 2 2 2 2 2 2 2 2 2 2 2 2 2                                                                                                    | v<br>2         |                                                                                                    |                                        |        |
| / • / • / • 💼 • 🛛 • 🎍                           | • 🐂 • 10 • 🗰 • 🕲 🛛 🚱 • 🔗 •                                                                                                    | @• <b>@</b> •5 | l •    8 8  0° 0a   8 ≪  '                                                                                | 5 m <b>5 % ~ </b> 0 8 전 전              |        |
| Desc State: Calculate description statistics of | in selected data                                                                                                    |                | ALL: ON                                                                                                   | 1- IRook11Sheet111[1-100]              | Padian |

Seleccione en la nueva ventana lo que desea obtener: por ej. Mean (valor medio), Standard deviation (S), median (mediana), moda, etc.

| GriginPto<br>File Edit | 8.5 - C\Users\Ifama\<br>View Plot Column | Documents\OriginLab\85\User F<br>n Worksheet Analysis Stati                                                                                                    | iles/UNTITLED * - /Folder1/<br>stics: Image Tools Format Window | Hele                    |        | - 0                       | ×           |
|------------------------|------------------------------------------|----------------------------------------------------------------------------------------------------|-----------------------------------------------------------------|-------------------------|--------|---------------------------|-------------|
| 000                    |                                          |                                                                                                    | Statistics on Columns                                           |                         | ? ×    |                           |             |
| 40 -                   | 9. K Tr De                               | fault A ~ 9 ~ B J L                                                                                                    | Dialog Theme                                                    |                         | •      | N . 0                     |             |
|                        | ا لاك<br>ما الا                          |                                                                                                    | Description Perform Descriptive Statistics                      |                         |        |                           | <u>ه</u> لغ |
| 3                      | Folder1                                  | H Sock1                                                                                                    | Recalculate                                                     | Manual ~                | î      |                           | ÷.          |
| 4                      |                                          | Long Name Tiempo                                                                                                    | 🗄 Input Data                                                    | Independent Columns     | ~      |                           |             |
| ES.                    |                                          | Units                                                                                                    | Bange 1                                                         |                         |        |                           |             |
| *                      |                                          | 1 2.33                                                                                                    | Data Range                                                      | [Book1]Sheet1IA"Tiempo" |        |                           |             |
| ·                      |                                          | 2 2,10                                                                                                    | Grouping Range                                                  |                         |        |                           |             |
| 1 . N                  | Name                                     | 4 2.22                                                                                                    | Weighting Range                                                 |                         | ND     |                           |             |
| Boo                    | ok1                                      | 5 2.42                                                                                                    | 🖂 Quantities to Compute                                         |                         |        |                           |             |
| т                      |                                          | 7 214                                                                                                    | Moments                                                         | 5                       |        |                           |             |
| 1                      |                                          | 8 2.18                                                                                                    | N total                                                         |                         |        |                           |             |
| 1                      |                                          | 9 2.24                                                                                                    | N missing                                                       |                         |        |                           |             |
| 2                      |                                          | 10 2.22                                                                                                    | Mean                                                            |                         |        |                           |             |
| -                      |                                          | 12 2,2                                                                                                    | Standard Deviation                                              | Ø                       |        |                           |             |
| 0                      |                                          | A Sheet1 / Sheet1 / Sheet1 | SE of mean                                                      |                         |        |                           |             |
| 100                    |                                          |                                                                                                    | Lower 95% Cl of Mean                                            |                         |        |                           |             |
|                        |                                          |                                                                                                    | <                                                               | <b>_</b>                | >      | ]                         |             |
|                        | • / • • • 🕅 •                            | • 🟺 • 🛌 • 10 • 🗤 • 😭                                                                                                    | 3 - 194 - 195 - 1 <b>95</b> - 195 - 195 -                       |                         | Cancel | 99 08 KH                  |             |
| For Help, pres         | is F1                                    |                                                                                                    |                                                                 | AU: ON                  |        | 1: [Book1]Sheet1!1[1:100] | Radian      |

Presione OK y obtendrá en la misma tabla de datos los valores de las variables deseadas. Recuerde que debe agregar las unidades en sus resultados

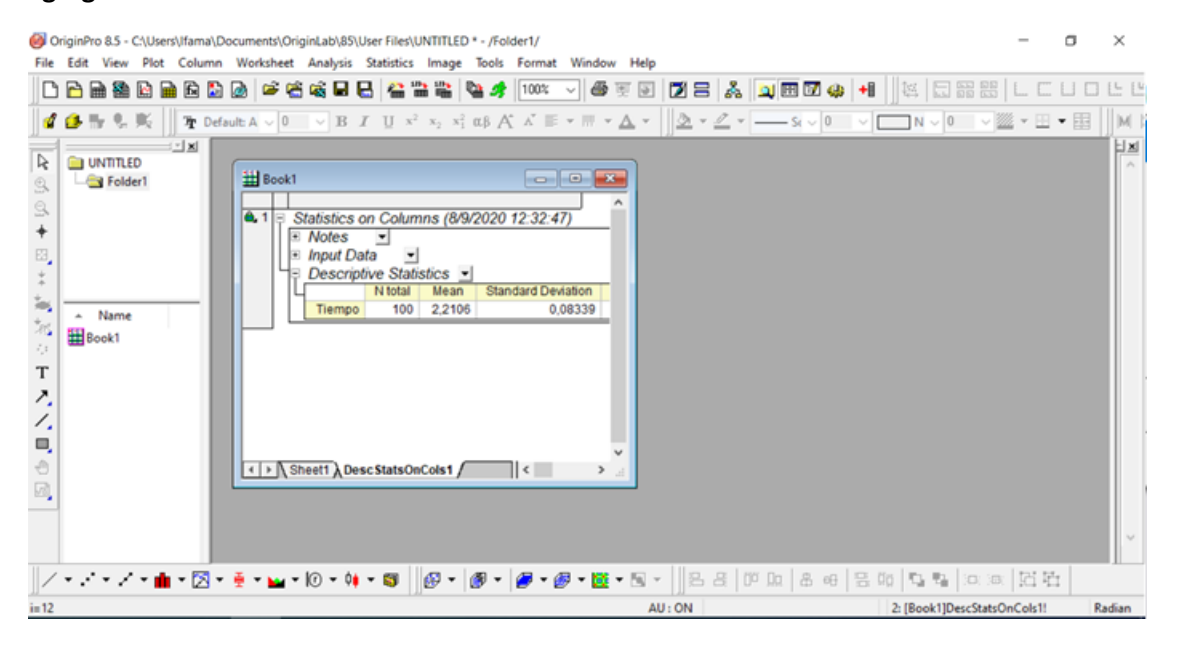